## **Présentation**

Cette procédure rapide indique comment actualiser une serrure avec votre tablette ou PC portable et le kit du Programmateur Portable (PP) . Cette opération sert à synchroniser les données de la serrure (configuration, heure, etc) avec le serveur.

## Connexion à OnPortal et Chargement du PP

Avant d'aller à la serrure, connectez la tablette (ou PC portable) au réseau pour se synchroniser avec le serveur et connectez-vous au logiciel avec un identifiant/mot de passe ayant accès au menu Maintenance.

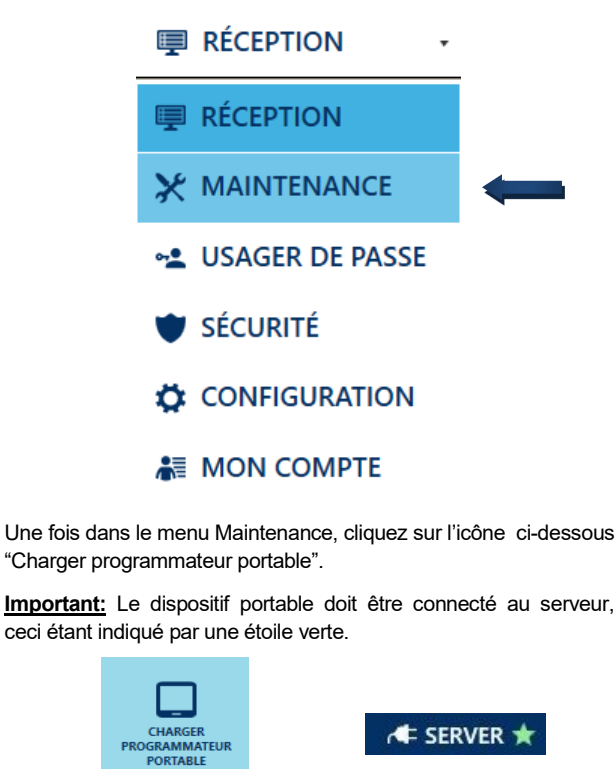

**<u>Remarque:</u>** Si le réseau OnPortal n'est pas accessible à l'endroit où se trouve la serrure, vous pouvez à présent passer en mode offline afin d'éviter tout message d'erreur concernant une perte de connexion. Pour se faire, vous pouvez par exemple couper le wifi ou passer en mode avion. L'icône ci-dessous apparaîtra alors et seules les opérations à faire avec le PP seront disponibles.

r SERVER 🛑 🛛 🖊 OFFLINE

## Connexion à la serrure

Connectez le PP d'une part à la tablette ou PC portable avec le câble USB désiré et d'autre part à la serrure avec la prise Jack appropriée.

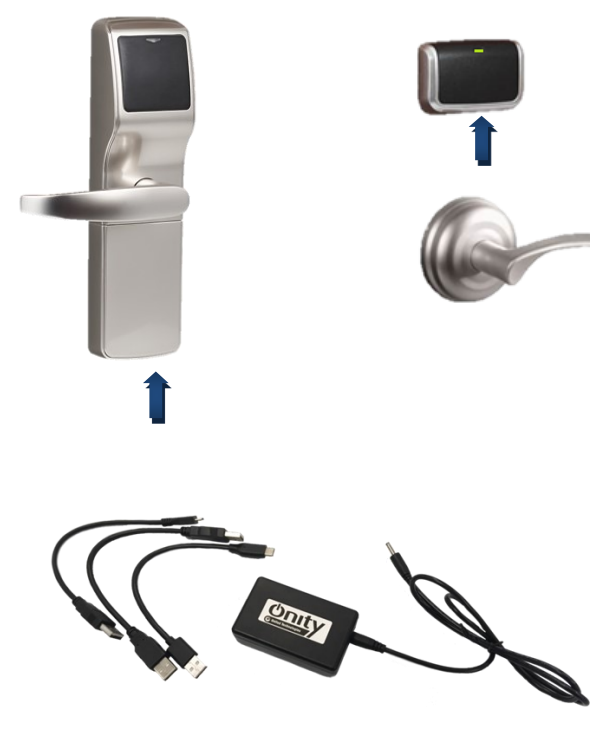

## Actualisation de la serrure

Avec le dispositif portable connecté à la serrure, cliquez sur l'icône « actualiser serrure » .

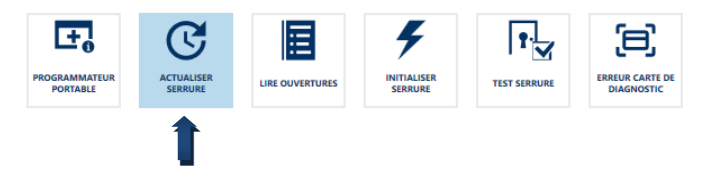

Vous pouvez alors cliquer directement sur l'icône « actualiser serrure » en bas de l'écran.

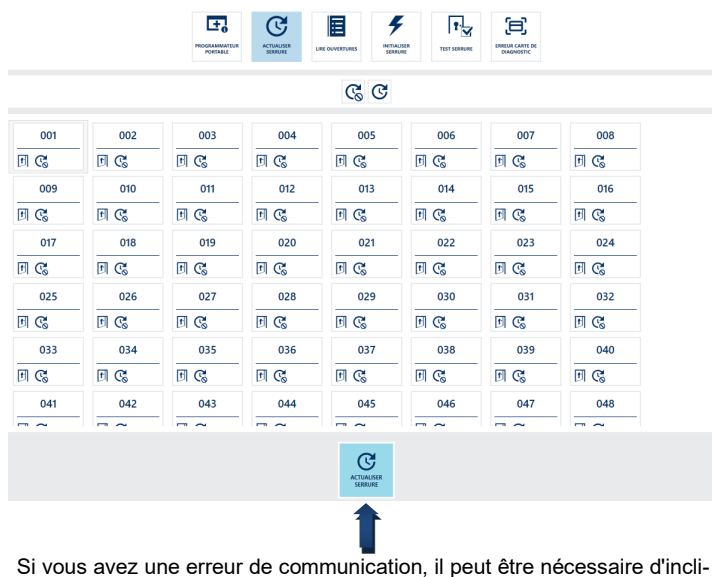

Si vous avez une erreur de communication, il peut être nécessaire d'incliner légèrement la fiche insérée dans la serrure pour faciliter la connexion.

Si le problème persiste, n'hésitez pas à contacter le service technique d'Onity.

Important: Il est recommandé d'actualiser les serrures une fois par an.